## PARA GESTORES

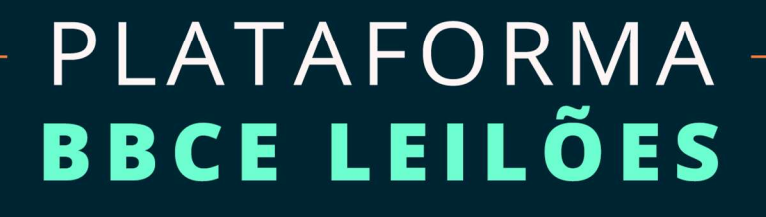

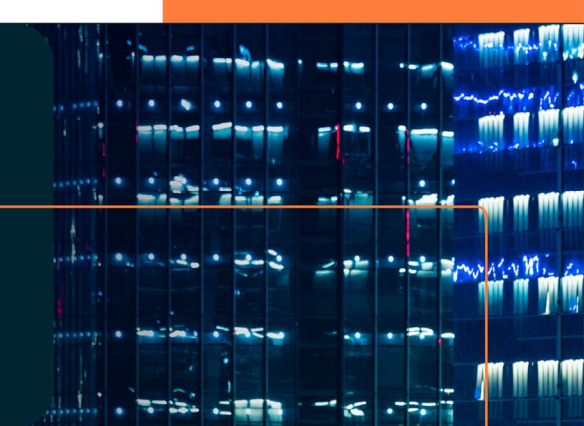

# MANUAL DO USUÁRIO

VERSÃO 1 - 23/09/2021

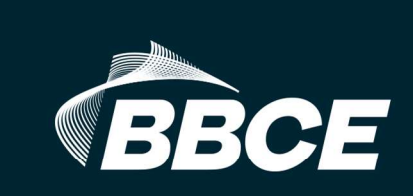

**Confidencial** – Uso restrito a clientes e prospects da BBCE, sendo proibida a reprodução ou divulgação a terceiros – Propriedade intelectual da BBCE.

# ÍNDICE

| 1 OBJETIVO                                             | 3   |
|--------------------------------------------------------|-----|
| 2 CONCEITOS E REGRAS GERAIS                            | 3   |
| 3 HOME DA PLATAFORMA                                   | 7   |
| 4 MEUS LEILÕES                                         | . 7 |
| 5 PRÓXIMOS LEILÕES                                     | 7   |
| 6 COMPLEMENTO DO CADASTRO DO LEILÃO – GESTOR DO LEILÃO | , 7 |
| 7 APROVAÇÕES 1                                         | 13  |
| 8 VISÃO GESTOR DO LEILÃO                               | 13  |
|                                                        |     |

# **1 OBJETIVO**

O presente Manual (que adota os conceitos e que deve ser interpretado segundo os termos constantes do Termo e Condições de Uso da Plataforma BBCE Leilões) foi elaborado com o objetivo de apoiar e guiar os clientes da BBCE em relação à utilização dos recursos oferecidos pela Plataforma BBCE Leilões na preparação, gestão e operação de leilões.

## **2 CONCEITOS E REGRAS GERAIS**

## 2.1 Tipos

Na plataforma BBCE Leilões do BBCE é possível operar em dois formatos conceituais:

**Leilão Venda:** destinado à venda de Produto por meio de procedimento em que os interessados em comprar (Participantes do Leilão previamente habilitados pelo Proponente) apresentam suas ofertas segundo o rito, os prazos e a forma definidos no respectivo Edital, que disciplina os critérios de seleção da melhor proposta e fixa os procedimentos de celebração dos correspondentes contratos.

**Leilão Compra:** destinado à compra de Produto por meio de procedimento em que os interessados em vender (Participantes do Leilão previamente habilitados pelo Proponente) apresentam suas ofertas segundo o rito, os prazos e a forma definidos no respectivo Edital, que disciplina os critérios de seleção da melhor proposta e fixa os procedimentos de celebração dos correspondentes contratos.

A modalidade de leilão é definida pelo Proponente no momento do cadastro do leilão, momento em que são indicados os elementos essenciais do procedimento que será realizado segundo o respectivo Edital de Leilão.

Para a adoção das providências de responsabilidade do Administrador BBCE, o Proponente deve definir previamente e informar, para que possa ser corretamente configurado o respectivo Edital de Leilão, entre outros elementos e critérios, o tipo de leilão, a natureza e características do Produto e do contrato a ser leiloado, o prazo e forma de apresentação das ofertas, os critérios de seleção da melhor oferta e o regime de celebração e cumprimento do consequente contrato.

## 2.2 Fases

Os leilões a serem realizados mediante a Plataforma BBCE Leilões podem ocorrer em 3 formatos:

**Somente Fase Aberta:** Na fase aberta os Participantes do Leilão podem realizar quantos lances desejarem até o horário de finalização do leilão.

**Somente Fase Fechada:** Na fase fechada os Participantes do Leilão só podem realizar um único lance durante o leilão.

**Fase Aberta + Fechada:** Nessa modalidade, as duas fases são combinadas, ou seja, o leilão se inicia na fase aberta e, após o horário de finalização da fase, entra-se na fase fechada.

## 2.3 Documentos

É possível realizar o upload de arquivos com regras específicas para o leilão. O cliente pode anexar quantos documentos considerar necessários. Os documentos básicos para o leilão são: Edital, Contratos, Fatos Relevantes, Notas de Esclarecimento etc.

## 2.4 Regras Gerais

O Proponente deve preencher, no momento da celebração do Contrato, o **Anexo II – Formulário de Disponibilização de Uso da Plataforma Digital** para que o Administrador BBCE possa realizar a criação do Leilão, com os seguintes dados abaixo:

- Nome do Leilão:
- Nome e qualificação do Proponente:
- Participação do Representante Legal na Minuta do Contrato: () sim () não
- Nome do responsável pela Gestão Operacional do Leilão (Gestor do Leilão):
- E-mail:
- O Gestor do Leilão tem permissão para edição de quantidade e preço durante o tempo de execução do Leilão? () sim () não
- Produto objeto do Leilão:

- Quando o Produto objeto do Leilão for Energia, o Proponente deverá informar:
  - Fonte da Energia: ( ) Convencional ( ) Convencional Especial ( ) Incentivada 50% ( ) Incentivada 80% ( ) Incentivada 100% ( ) Incentivada Não Especial ou ( ) Cogeração Qualificada 50%
  - ✓ Submercado: ( ) Sudeste/Centro Oeste ( ) Sul ( ) Nordeste ( ) Norte
  - ✓ Período de Fornecimento: de dd/mm/aaaa a dd/mm/aaaa
- Tipo: ( ) Compra ( ) Venda
- Data e hora da realização do Leilão: de dd/mm/aaaa hh:mm a dd/mm/aaaa hh:mm

O Administrador BBCE é o responsável tão somente pelo cadastramento dos dados e pela criação do leilão segundo as informações fornecidas pelo Proponente, que se responsabiliza, perante a BBCE e interessados pela sua propriedade, legitimidade e licitude e pela verificação e guarda da documentação e pela habilitação das pessoas indicadas como autorizadas a participar do leilão (Participantes do Leilão).

O usuário designado como Gestor do Leilão deve finalizar o cadastro do Leilão, a depender do tipo de escopo de serviço escolhido no **Anexo I**, Pacote Basic ou Pacote Premium.

Caso o Gestor do Leilão optar pelo Pacote Premium, preenchera o **Anexo III – Formulário de Organização** contido no **Contrato de Disponibilização de Uso – BBCE Leilões**, com as informações abaixo. Dessa maneira, a BBCE poderá lhe auxiliar na condução de todo o processo de condução do Leilão:

#### 1. Dados para customização do Hotsite e elaboração dos documentos do Leilão

#### 1.1. Comunicado para disponibilização no Site:

Descrição em linguagem comercial do objetivo e condições gerais do Leilão:

#### 1.2. Hotsite:

- Informações essenciais para a composição do Banner:
- Inclusão de Logo e Banner: Logo figura com (100 x 35 pixels) e Banner figura com (1200 X 675px).

#### 1.3. Edital: Parametrização do Produto a ser Oferecido no Leilão:

- Tipo de contratação (compra, venda etc.):
- Produto objeto do Leilão: Energia ( ) Outros ( ) Especificar no caso de Outros:
- Volume Ofertado: XXX MWh ou MWm:
- Sazonalidade: ( ) não ( ) sim, se aplicável ( ) X%
- Flexibilidade: ( ) não ( ) sim, se aplicável ( ) X%
- Modulação: ( ) não ( ) sim, se aplicável ( ) X%
- Retusd: ( ) não ( ) sim, se aplicável qual preço ( ) R\$/MWh
- Divisão do Volume em Lotes: ( ) sim ( ) não
- Tamanho do Lote: Volume/Lote
- Possibilidade de disponibilização de lote extra: ( ) sim ( ) não
- Tamanho do Lote Extra: Volume/Lote
- Preço mínimo ou Oferta inicial: R\$ \_\_\_\_/MWh:
- Ocultar o preço inicial no Edital e nos procedimentos do Leilão? ( ) sim ( ) não
- Qual limite de incremento ou diminuição com relação ao Preço mínimo ou Oferta Inicial? ( ) Valor R\$ \_\_\_\_/MWh
- Preço de Reserva: R\$ /MWh
- Garantia: ( ) sim ( ) não , Se aplicável, qual? \_\_\_\_\_
- Observações: \_\_\_\_\_\_
- Dia do Registro na CCEE: XXº dia útil do mês subsequente ao mês de suprimento
- Índice de Reajuste, mês de reajuste e data base: \_\_\_\_\_
- Data de Pagamento: XXº dia útil do mês subsequente ao mês de suprimento
- Multa rescisão participante: R\$xx.000,00 (xx mil reais)

#### 1.4. Procedimento e Tempo do Leilão

#### **Critérios:**

- Número de participantes habilitados para a fase fechada:
- Critérios de desempate: Por Maior Volume () ou Por Horário ()
- Regime de encerramento e divulgação dos resultados

#### 1.5. Tempo de Execução do Leilão:

- Fase: ( ) Aberta ( ) Fechada ( ) Aberta + Fechada
- Duração da fase Aberta ou Fechada: xx minutos
- Intervalo entre fase aberta e fechada: xx minutos
- Tempo para Encerramento: xx minutos
- Tempo de pós-encerramento: xx segundos

**2.** Especificação, quando for o caso, dos critérios observados para verificação da capacidade jurídica, operacional e econômico-financeira para cumprimento, pelos Participantes do Leilão de cumprirem as obrigações decorrentes do Leilão.

**3.** Regime de prestação de esclarecimentos e divulgação, pelo Proponente, previamente à realização do Edital, de questões levantadas acerca do Edital.

| Ενεντο                                          | Дата                                          |
|-------------------------------------------------|-----------------------------------------------|
| Publicação do Aviso do Leilão de Energia        | Clique aqui para inserir uma data.            |
| Questionamentos e esclarecimento de dúvidas     | Até às [hora] do dia Clique aqui para inserir |
|                                                 | uma data.                                     |
| Término do prazo para habilitação, mediante o   | Até às [hora] do dia Clique aqui para inserir |
| credenciamento na plataforma eletrônica do      | uma data.                                     |
| leilão e aceite eletrônico do Termo de Adesão   |                                               |
| Realização de simulação do Ieilão               | Entre [hora] às [hora] do dia Clique aqui     |
|                                                 | para inserir uma data.                        |
| Realização do Leilão, com recebimento de lances | Entre [hora] às [hora] do dia Clique aqui     |
| propostas por meio da plataforma eletrônica     | para inserir uma data.                        |
| Divulgação do Resultado do Leilão               | Até às [hora] do dia Clique aqui para inserir |
|                                                 | uma data.                                     |
| Envio do Contrato de Compra e Venda para        | Até às [hora] do dia Clique aqui para inserir |
| Validação e Assinatura do Participante Vencedor | uma data.                                     |
| Accipatura do(c) Contrato(c)                    | Até às [hora] do dia Clique aqui para inserir |
|                                                 | uma data.                                     |

**4.** Cronograma:

**5.** Os participantes do leilão deverão enviar as Demonstrações financeiras auditadas do exercício de 202(x) e as atualizadas mais recentes para fins de análise de risco de crédito, podendo ser dispensada caso já tenham sido apresentadas em leilão realizado anteriormente, em prazo não superior a (xx) meses.

## **3 HOME DA PLATAFORMA**

Na Tela Home ou Tela Inicial são exibidas informações relacionadas aos Leilões: Leilões Cancelados, Próximos Leilões e Histórico de Leilões.

| BBCE                       |                           |                                               |                                        |         |         |          |
|----------------------------|---------------------------|-----------------------------------------------|----------------------------------------|---------|---------|----------|
| eilões                     |                           |                                               |                                        |         |         |          |
| lões                       |                           |                                               |                                        |         |         |          |
| Leilões                    |                           |                                               |                                        |         |         |          |
| Meus Leilões Próxi         | mos leilões Meu Histórico | de Participações Leilões cancelados           |                                        |         |         |          |
| Filtrar pelo nome do leilã | 0                         |                                               |                                        |         |         | c        |
| Não iniciado               |                           |                                               |                                        |         |         |          |
| Leilão                     | Empresa responsável       | Produto(s)                                    | Data e Hora                            | Duração | Editar  | Cancelar |
| 24º Leilão de Energia      |                           | SE CON MENSAL DEZ/19 DEZ/19 -<br>PREÇO FIXO 💟 | 02/04/2019 11:00 -<br>02/04/2019 11:45 | 45min   | Embreve |          |
|                            |                           |                                               |                                        |         |         |          |

# 4 MEUS LEILÕES

Serão exibidos todos os leilões cujo usuário autenticado é Gestor, sendo assim possível editar os dados cadastrados pelo Administrador ou até mesmo cancelar o Leilão.

O processo de cancelamento somente é possível, caso o Leilão não tenha sido iniciado, caso contrário, o botão ficará oculto.

# **5 PRÓXIMOS LEILÕES**

Serão apresentados todos os leilões em andamento e os leilões que irão iniciar em breve. O Gestor poderá entrar ou editar os dados do Leilão.

# 6 COMPLEMENTO DO CADASTRO DO LEILÃO – GESTOR DO LEILÃO

Para operar na Plataforma é necessário que um leilão seja cadastrado. O Administrador BBCE é o responsável por criar o leilão, incluindo as informações iniciais e disponibilizando para que o Gestor finalize toda a parametrização. O Gestor do Leilão deverá acessar a opção **Meus Leilões** ou **Próximos Leilões** no board inicial:

| ões Meu Histórico  | de Participações Leilões cancelados |                                                        |                                                        |                                                        |                                                        |
|--------------------|-------------------------------------|--------------------------------------------------------|--------------------------------------------------------|--------------------------------------------------------|--------------------------------------------------------|
|                    |                                     |                                                        |                                                        |                                                        |                                                        |
| moreco remonstivel | Produto(s)                          | Horária                                                | Duração                                                | Editor                                                 | Embrovo                                                |
|                    |                                     |                                                        |                                                        | Carcar                                                 | Limbrere                                               |
|                    | lões Meu Histórico                  | iões Meu Histórico de Participações Leilões cancelados | iões Meu Histórico de Participações Leilões cancelados | iões Meu Histórico de Participações Leilões cancelados | iões Meu Histórico de Participações Leilões cancelados |

Na lista que será exibida, clicar em Editar. Leilões cancelados e encerrados não possuem disponível o botão **editar**.

Após a configuração do Administrador, as principais informações do Leilão, contidas no **Anexo II**, não poderão ser editadas, somente as informações contidas no **Anexo III**, descritos nas Regras Gerais.

A Plataforma disponibiliza e permite a inclusão ou remoção de anexos antes e durante a execução. Hoje a Plataforma está limita a um total de 6 arquivos por Leilão, que poderão ser classificados através do tipo de **documento**.

| Anexos                                                  |                        |                        |   |   |
|---------------------------------------------------------|------------------------|------------------------|---|---|
| Arraste arquivos para anes                              | kar ou navegue         | a.                     |   |   |
| Arquivo                                                 | Tamanho                | Tipo de documento      |   |   |
| PDF.pdf                                                 | 215.5 <mark>k</mark> B | Edital                 | • | Û |
| 35171162410352000687550010019569901718145727_pagi_1.pdf | 14.7 kB                | Nota de Esclarecimento | • | Û |

O produto está disponível, tanto para cadastro, quanto alteração.

| SE CON MENSAL DEZ/19 E                      | DEZ/19 - PREÇO FIXO |                              |                       | Editar     |
|---------------------------------------------|---------------------|------------------------------|-----------------------|------------|
| Produto                                     | Fonte de energia    | Submercado For               | necimento             |            |
| SE CON MENSAL DEZ/19<br>DEZ/19 - PREÇO FIXO | Incentivada 50%     | Sudeste/Centro- 02.<br>Oeste | /12/2019 a 31/12/2019 |            |
| Preço do produto                            |                     |                              |                       |            |
| Natureza do leilão                          | Valor Inicial R\$   |                              | Incremento do va      | alor R\$   |
| 🔍 Compra 💿 Venda                            | 110,00              | Ocultar valor inicial        | 0,65                  | 0          |
| Preço de reserva R\$                        |                     |                              |                       |            |
| 120,00                                      |                     |                              |                       |            |
| Volume ofertado                             |                     |                              |                       |            |
| Jnidade de Volume<br>MWm OMWh               |                     |                              |                       |            |
| /olume MWm                                  | Dividir em lotes?   | Volume/lote MWm              | Disponibilizar lot    | es extras? |
| 200,000000                                  | Sim Não             | 100,000000                   | Sim 🔍 Não             |            |
| Joluma da lata axtra MMm                    |                     |                              |                       |            |

Em um leilão, podem ser negociados um ou mais produtos.

Toda alteração deve ser refletida em tempo real para todos os envolvidos (Administrador BBCE e Gestor do Leilão).

|                                           | Tempo de                      | leilão                                         | Repres<br>data e<br>início d            | enta a<br>hora de<br>o leilão    |                        |                                 |                                                | Repr<br>e ho<br>do le                        | esenta a data<br>ra de término<br>ilão.                      |                       |
|-------------------------------------------|-------------------------------|------------------------------------------------|-----------------------------------------|----------------------------------|------------------------|---------------------------------|------------------------------------------------|----------------------------------------------|--------------------------------------------------------------|-----------------------|
|                                           | Data e hora de inío           | io                                             | ~                                       | ~                                |                        | Data <mark>e hora</mark> de fim |                                                | ~                                            | ~                                                            |                       |
|                                           | 02/04/2019                    | 曲                                              | 11                                      | : 00                             |                        | 02/04/2019                      | <b>#</b>                                       | 11                                           | : 45                                                         |                       |
|                                           |                               |                                                | ~                                       | *                                |                        |                                 |                                                | *                                            | ~                                                            |                       |
|                                           | Período de Encerra<br>Minutos | amento                                         | Período<br>Segundo                      | o Pós-encer                      | ram <mark>ent</mark> o | Fases<br>Escolha um Tipo        | Fases:<br>Aberto:                              | Cada pa                                      | articipante pod                                              | erá dar               |
|                                           | 2                             |                                                | 60                                      |                                  |                        | Aberto                          | estabele                                       | iances q<br>cido pre                         | viamente.                                                    | periodo               |
| Limite de ter<br>que se pode<br>um lance. | npo<br>dar                    | Quantos<br>acrescent<br>dê um lar<br>para lanc | segundo<br>tado cas<br>nce dentr<br>es. | s deve s<br>o algué<br>o do limi | er<br>m<br>ce          |                                 | Fechado:<br>apenas a<br>Aberto +<br>terá inici | : Cada p<br>i um úni<br>· Fechac<br>o a fase | oarticipante ten<br>co lance.<br>do: Após a fase<br>fechada. | n direito<br>e aberta |

#### Em caso de Fase Aberta + Fechada:

| Data e hora de início |      | ~              | ^                                               | Data e hora de fim                        |      | ^                    | ^                   |
|-----------------------|------|----------------|-------------------------------------------------|-------------------------------------------|------|----------------------|---------------------|
| 02/04/2019            | 雦    | 15 :           | 00                                              | 02/04/2019                                | Ê    | 22                   | 00                  |
|                       |      | *              | *                                               |                                           |      | *                    | *                   |
| Período de Encerrame  | ento | Período P      | ós-encerramento                                 | Fases                                     |      | Duração              | da fase aberta Min  |
| Minutos               |      | Segundos       |                                                 | Aberto + Eechad                           | • •/ | 420                  |                     |
|                       |      |                |                                                 | Aberto Trechad                            |      | Intervalo<br>fechada | entre fase aberta e |
|                       |      | 、              |                                                 |                                           | /    |                      |                     |
|                       |      | Defii<br>limit | nir se a Fase Fecha<br>e de participantes de fa | ada terá um<br>que estarão<br>ase fechada |      |                      | il.ar               |

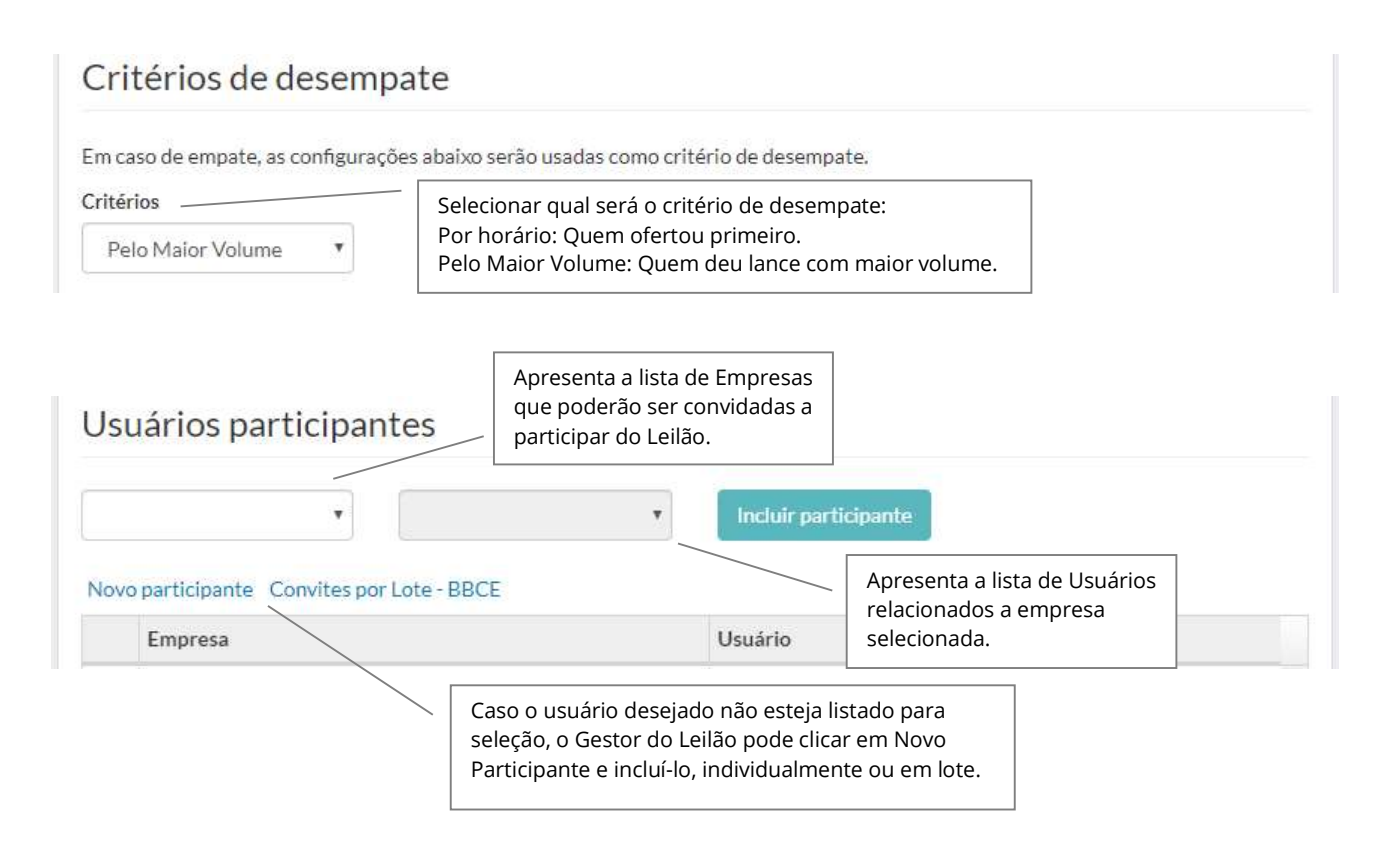

| (PDAE                       |                                                                                     | Andre Gestor   Sair |
|-----------------------------|-------------------------------------------------------------------------------------|---------------------|
| Usuários Participantes      |                                                                                     |                     |
| Convidar em Lote            |                                                                                     |                     |
| 1 Baixar Planilha Modelo    | Inicialmente é obrigatório baixar uma planilha                                      |                     |
| 2 Atualizar Planilha Modelo | padrão para subir os usuários participantes em                                      |                     |
| 3 Importar Planilha Modelo  | lote.                                                                               |                     |
|                             |                                                                                     |                     |
|                             |                                                                                     | Fechar              |
|                             |                                                                                     |                     |
|                             | Planilha padrao para cadastro em lote ou<br>individual dos participantes do Leilão. |                     |

|   | A                |          | В           | с              | D                  |
|---|------------------|----------|-------------|----------------|--------------------|
| 1 | Razão Social     | <b>•</b> | CNPJ 👻      | Produto 🔻      | Limite Operacior 💌 |
| 2 | 123 Testando     |          | 1,13843E+13 | Produto Leilão |                    |
| 3 | 1234555 Testando |          | 5,43059E+13 | Produto Leilão |                    |
| 4 | Amazon           |          | 6,17717E+13 | Produto Leilão |                    |
| 5 | AOC              |          | 6,33457E+13 | Produto Leilão |                    |
| 6 | Apple            |          | 6,44258E+13 | Produto Leilão |                    |
|   | N N N            |          |             | - · · · · · N  |                    |

#### Defina limites operacionais para os Participantes:

| imite Operacional o | das Empresas                                                    |                    |     |
|---------------------|-----------------------------------------------------------------|--------------------|-----|
| Empresa             | Produtos                                                        | Limite Operacional |     |
|                     | SE CON MENSAL DEZ/19 DEZ/19 -                                   | 100,000000         | MWm |
|                     | i keço i ixoj                                                   |                    |     |
|                     | Definir limite Operacional para empresas adicionadas ao leilão. | as                 |     |

O limite máximo operacional de cada empresa não pode superar o volume de energia negociado. Para finalizar, clicar em Editar leilão.

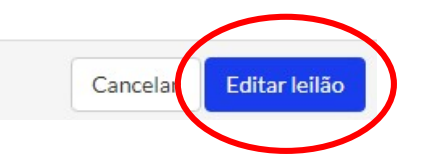

O leilão deve aparecer na tela inicial.

# 7 APROVAÇÕES

A Plataforma BBCE Leilões disponibiliza uma sessão de aprovações, para que o gestor da plataforma tenha a capacidade de gerir quem são os proponentes que poderão fazer ou não parte do leilão. A lista de documentos deve ser enviada ou a participação de um proponente.

| BCE                                                                        | mpresas Usuário | s Producos                                     | Auditoria                                              |                                                                      |                                       |                                              |                |
|----------------------------------------------------------------------------|-----------------|------------------------------------------------|--------------------------------------------------------|----------------------------------------------------------------------|---------------------------------------|----------------------------------------------|----------------|
| <b>provações</b>                                                           |                 |                                                |                                                        |                                                                      | Para maio<br>deve ser c<br>botão da " | res detalhes<br>licado no<br><b>'lupa"</b> . | ,              |
| Nome                                                                       |                 |                                                |                                                        |                                                                      |                                       | Cnpj<br>96.680                               | D.340/0012-3 Q |
|                                                                            |                 |                                                |                                                        |                                                                      |                                       |                                              |                |
| Avaliar                                                                    |                 |                                                |                                                        |                                                                      |                                       |                                              | ×              |
| Avaliar                                                                    | Em              | presa                                          |                                                        |                                                                      |                                       |                                              | ×              |
| Avaliar<br>Cnpj<br>9668034000123                                           | Em              | presa                                          | MORSO I C                                              |                                                                      |                                       |                                              | ×              |
| Avaliar<br>Cnpj<br>9668034000123<br>.eilão<br>xxx                          | Em              | presa                                          | ssível visua<br>umentos a                              | alizar os<br><b>nexados</b> e                                        |                                       |                                              | ×              |
| Avaliar<br>Cnpj<br>9668034000123<br>Leilão<br>xxx<br>Documentos<br>PDF.pdf | Em              | presa<br>É po<br>docu<br>deve<br>ou <b>r</b> a | ssível visua<br>umentos a<br>e ser possív<br>eprovar o | alizar os<br><b>nexados</b> e<br>rel <b>aprovar</b><br>participante. |                                       |                                              | ×              |

# **8 VISÃO GESTOR DO LEILÃO**

Quando o horário de início do leilão é atingido, a BBCE Leilões exibe a mensagem de Leilão Aberto, tanto para o Gestor do Leilão quanto para os participantes convidados.

| Leilão Aberto         |                     | ×   |
|-----------------------|---------------------|-----|
| Leilão Teste está abe | erto. Deseja entrar | no  |
| leilao agora?         |                     |     |
|                       | NIT-                | Sim |

#### A Plataforma apresenta a opção para **entrar**.

| Meus Leilões     | Próximos leilões I | Meu Histórico de Parti | cipações Leilõe | es cancelados |            |         |        |        |
|------------------|--------------------|------------------------|-----------------|---------------|------------|---------|--------|--------|
| Filtrar pelo nom | ne do leilão       |                        |                 |               |            |         |        |        |
|                  | 0                  |                        |                 |               |            |         |        |        |
| n andament       |                    |                        |                 |               |            |         |        |        |
| n andament       | Empresa res        | ponsável Pr            | oduto(s)        | Da            | ata e Hora | Duração | Entrar | Editar |

Durante o Leilão, o Gestor pode acompanhar todo o andamento e ter acesso a todos os detalhes da operação.

|                                                                                                    | Status do Leilão                                      |
|----------------------------------------------------------------------------------------------------|-------------------------------------------------------|
| - O nome do Leilão é apresentado<br>- O tempo estimado do Leilão<br>- O Gestor tem a opcão de                                                           | Fase aberta esta em andamento                         |
| interromper os lances a qualquer<br>momento. A interrupção dos<br>lances não congela o tempo<br>estimado no Leilão, pelo contrário,<br>o tempo não para | Tempo estimado<br>04:51:35<br>Em seguida fase fechada |
| - É possível visualizar e remover os<br>participantes do leilão.                                                                                        | Interromper Lances                                    |
|                                                                                                    | Participantes                                         |
|                                                                                                    | 1 participante(s)                                     |

O Gestor do Leilão tem visão completa do produto e dos lances ofertados.

| Produto             |                |                      | Volume ofertado                                                | D                           | Vo              | lume/lote                     | Preço de reserva              |                  |        |
|---------------------|----------------|----------------------|----------------------------------------------------------------|-----------------------------|-----------------|-------------------------------|-------------------------------|------------------|--------|
| Produto Leilão 2    |                |                      | 0,000000 MWn                                                   | 0,000000 MWm                |                 | - R\$0,00 /Myvh               |                               |                  |        |
| Produto             |                | Volur                | me ofertado Pro                                                | eço <mark>de re</mark> serv | /a Preço        | mínimo                        |                               |                  |        |
| Todat               | Leilão 2       | 0,00                 | 10000 MWm R\$                                                  | \$0,00 /MWh                 | R\$0,           | 00 /MWh                       | VENDA                         |                  |        |
| Produto             | Empresa        | 0,00<br>Participante | 00000 MWm R≸<br>Val. do lance<br>R\$/MWh                       | \$0,00 /MWh<br>Horário      | R\$0,<br>Volume | 00./MWh<br>Volum<br>atendid   | VENDA<br>ne Mon<br>lo finance | tante<br>iro R\$ | Statu  |
| Produto             | Empresa        | 0,00<br>Participante | VOOOO MWM R\$<br>Val. do lance<br>R\$/MWh<br>Nenhum lance regi | \$0,00 /MWh<br>Horário      | R\$0,<br>Volume | 00 /MWh<br>Volum<br>atendid   | VENDA<br>ne Mon<br>lo finance | tante<br>iro R\$ | Statu  |
| Produto<br>Preço Mé | Empresa<br>dio | 0,00<br>Participante | VOOO MWM R\$                                                   | \$0,00 /MW/h<br>Horário     | R\$0,<br>Volume | 00 ////wh<br>Volum<br>atendid | VENDA<br>ne Mon<br>lo finance | tante<br>iro R\$ | Status |

Tela abaixo quando o Gestor do Leilão tem a opção de alterar o volume ofertado e o Preço de Reserva, em tempo de execução, caso contrário não é possível a alteração.

| Produtos e lance | s               |             |                  |          |
|------------------|-----------------|-------------|------------------|----------|
| Produto          | Volume ofertado | Volume/lote | Preço de reserva |          |
| Produto Leilão 2 |                 | ~           |                  | <b>×</b> |

Durante o Leilão, o Gestor poderá acompanhar as atividades através da tela "Mensagens e resumo".

| Mensage                  | ens e resumo                                                                                                    | 1 |
|--------------------------|----------------------------------------------------------------------------------------------------|---|
| 21:42:02 \$              | (ALTERAÇÃO): Empresa: Bruno Comercializadora   Produto: SE CON SEM JUL/17 DEZ/17   Lance: R\$<br>500,00/MW Hora   Volume: 10 MW Médio |   |
| 21:41:03                 | Teste                                                                                                    |   |
| 21:40:24                 | Leilão entrou na fase Fechada                                                                                                    |   |
| 21:38: <mark>18</mark> Ø | Aumentado o tempo do período aberto em 10 segundos                                                                                    |   |
| 04.00.40 6               | (ALTERAÇÃO): Empresa: Bruno Comercializadora   Produto: SE CON SEM JUL/17 DEZ/17   Lance: R\$                                         | + |

Após a finalização da Fase Fechada, o leilão é encerrado.

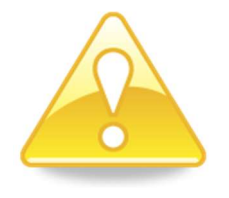

#### Atenção!

A Plataforma BBCE Leilões não exibe ao proponente o resultado do leilão. É de responsabilidade do Gestor do leilão comunicar os participantes, pela forma que julgar mais adequada, do resultado final do leilão.

Ao final do Leilão, a tela abaixo é exibida ao Gestor do Leilão, tendo a possibilidade de fazer o download do resultado do leilão, no formato Excel.

| Produto                                                               |               |                             | Ve                                           | olume oferta                      | do                             | Volume/lot                            | e Preço de                    | e reserva                 |
|-----------------------------------------------------------------------|---------------|-----------------------------|----------------------------------------------|-----------------------------------|--------------------------------|---------------------------------------|-------------------------------|---------------------------|
| SE CON MENSAL DEZ                                                     | PREÇO FIXO    | 200,000000 MWm 10           |                                              |                                   | 0,000000 MW/                   | m R\$120,                             | R\$120,00 /MV                 |                           |
| Produto<br>SE CON MENSAL DE<br>DEZ/19 - PREÇO FIX                     | Vc<br>Z/19 20 | olume ofertado<br>00,000000 | Volume/lote                                  | P1                                | eço de reserva<br>\$120,00 /MW | Preço m                               | ínimo<br>00 /MWh              | NDA                       |
|                                                                       | 0 м           | Wm                          | MWm                                          |                                   |                                |                                       |                               |                           |
| Produto                                                               | Empresa       | Participante                | MWm<br>Val. do<br>Iance<br>R\$/MWh           | Horário                           | Volume                         | Volume<br>atendido                    | Montante<br>financeiro<br>R\$ | Status                    |
| Produto<br>SE CON MENSAL DEZ/19<br>DEZ/19 - PREÇO FIXO                | Empresa       | Participante                | MWm<br>Val. do<br>lance<br>R\$/MWh<br>110,01 | Horário<br>02/04/2019<br>11:06:02 | Volume<br>100,000000<br>MVVm   | Volume<br>atendido                    | Montante<br>financeiro<br>R\$ | Status<br>Não<br>atendido |
| Produto<br>SE CON MENSAL DEZ/19<br>DEZ/19 - PREÇO FIXO<br>Preço Médio | Empresa       | Participante                | MWm<br>Val. do<br>lance<br>R\$/MWh<br>110,01 | Horário<br>02/04/2019<br>11:06:02 | Volume<br>100.00000<br>MWm     | Volume<br>atendido<br>0.000000<br>MWm | Montante<br>financeiro<br>R\$ | Status<br>Não<br>atendido |

É possível consultar o resultado do Leilão através do menu **Meus Leilões**, na opção **Ver Resultados**.

| BBCE                        |                          |                                               |                                        |         | Andre Gest     | or   Sair |
|-----------------------------|--------------------------|-----------------------------------------------|----------------------------------------|---------|----------------|-----------|
| Leilões                     |                          |                                               |                                        |         |                |           |
| Meus Leilões Próxim         | os leilões Meu Histórico | de Participações Leilões cancelados           |                                        |         |                |           |
| Filtrar pelo nome do leilão |                          |                                               |                                        |         |                | Q         |
| Encerrados                  |                          |                                               |                                        |         |                |           |
| Leilão                      | Empresa responsável      | Produto(s)                                    | Data e Hora                            | Duração | Ver resultados |           |
| 24º Leilão de Energia       | DESTTRA ENERGIA          | SE CON MENSAL DEZ/19 DEZ/19 -<br>PREÇO FIXO 💟 | 02/04/2019 11:00 -<br>02/04/2019 11:45 | 45min   |                |           |